## **Finding Your Course Syllabus**

Last Modified on 08/14/2025 4:12 pm CDT

## **Navigation from Your D2L Course**

To access your course syllabus, click on the [Syllabus] link in the [Navbar].

| COLLEGE ENGL-1302 2821 6W2 Composition & Rheto |         |        |                     |                            |         |
|------------------------------------------------|---------|--------|---------------------|----------------------------|---------|
| Syllabus                                       | Content | Grades | Course Activities 🗸 | Collaboration $\checkmark$ | Support |
| Welcome to ENGL-1302 2821                      |         |        |                     |                            |         |

**NOTE**: For more information on viewing your Syllabi in D2L, see the <u>Using Simple Syllabus -</u> <u>Student Guide (https://vlac.lonestar.edu/help/using-simple-syllabus-student-guide)</u>.

## Navigation through Your MyLonestar Student Portal

1. Find the **[Links]** icon in the left-hand column.

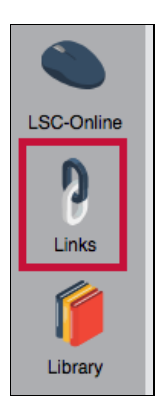

- 2. Scroll down in the Quicklinks window that opens and click on [Search Syllabus].
- 3. Enter your search criteria.
- 4. Click [Search].
- 5. Click on the syllabus in the **Attachments** area.

## **Contact the Instructor**

- Email the instructor within the course. See <u>Use Classlist (https://vlac.lonestar.edu/help/use-classlist)</u>.
- Use our <u>Contact Directory</u> <u>(https://my.lonestar.edu/psc/porguest/EMPLOYEE/EMPL/c/LSC\_CONTACTDIR.LSC\_CONTACTDIR.GE</u>

to locate your instructor's contact information.